## LESSON 5

# Thermal Stress Analysis from Directional Heat Loads

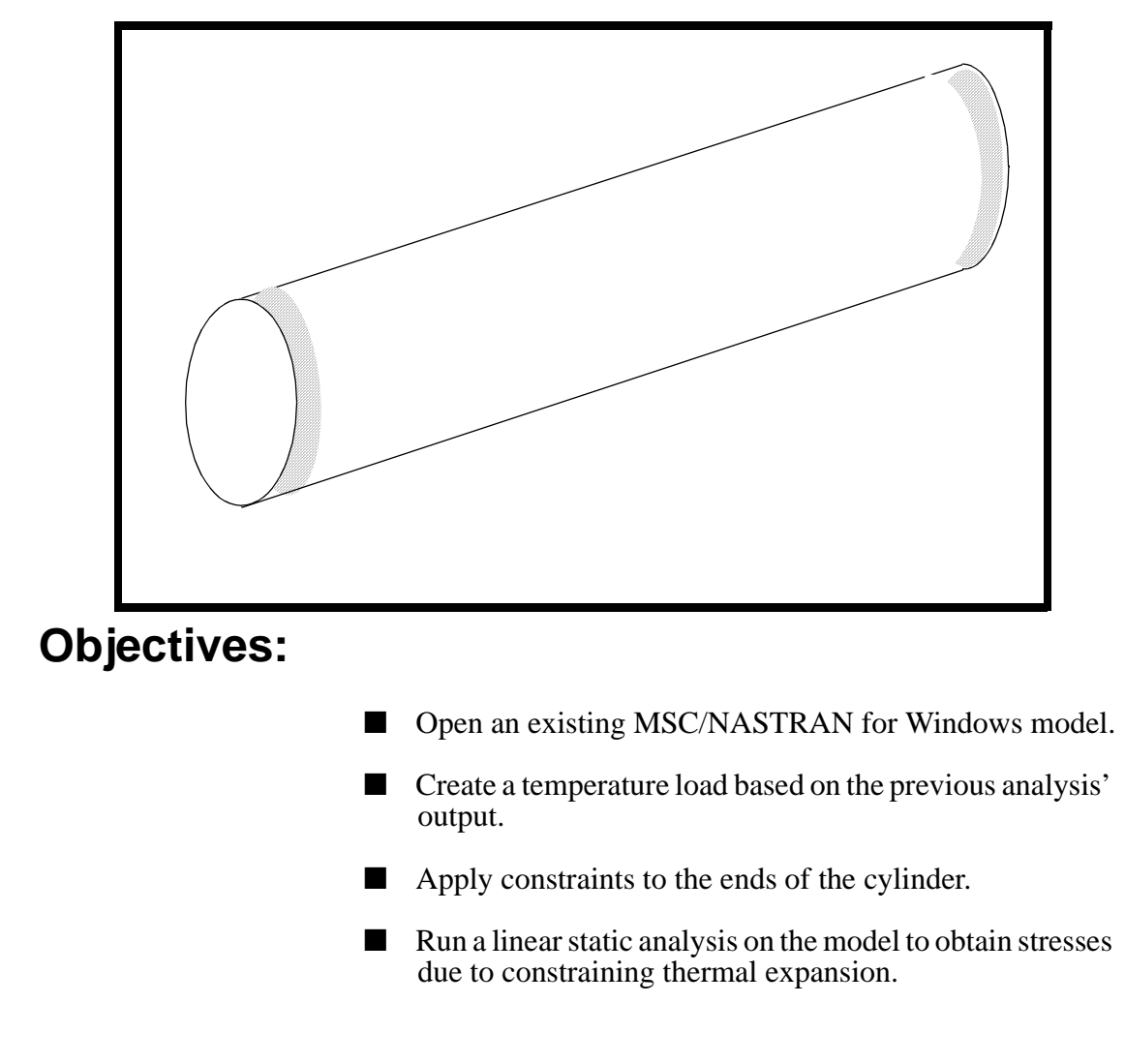

MSC/NASTRAN for Windows 104 Exercise Workbook-Release 3.0.2 5-1

**5-2** MSC/NASTRAN for Windows 104 Exercise Workbook-Release 3.0.2

## **Model Description:**

Below is the model created in the previous exercise. The resulting temperature distibution of the steady-state heat transfer analysis is now applied to the model, and the ends of the tube are constrained. This will produce stresses due to constrained thermal expansion. You will run this analysis to determine the deformation and stresses resulting from this constraint.

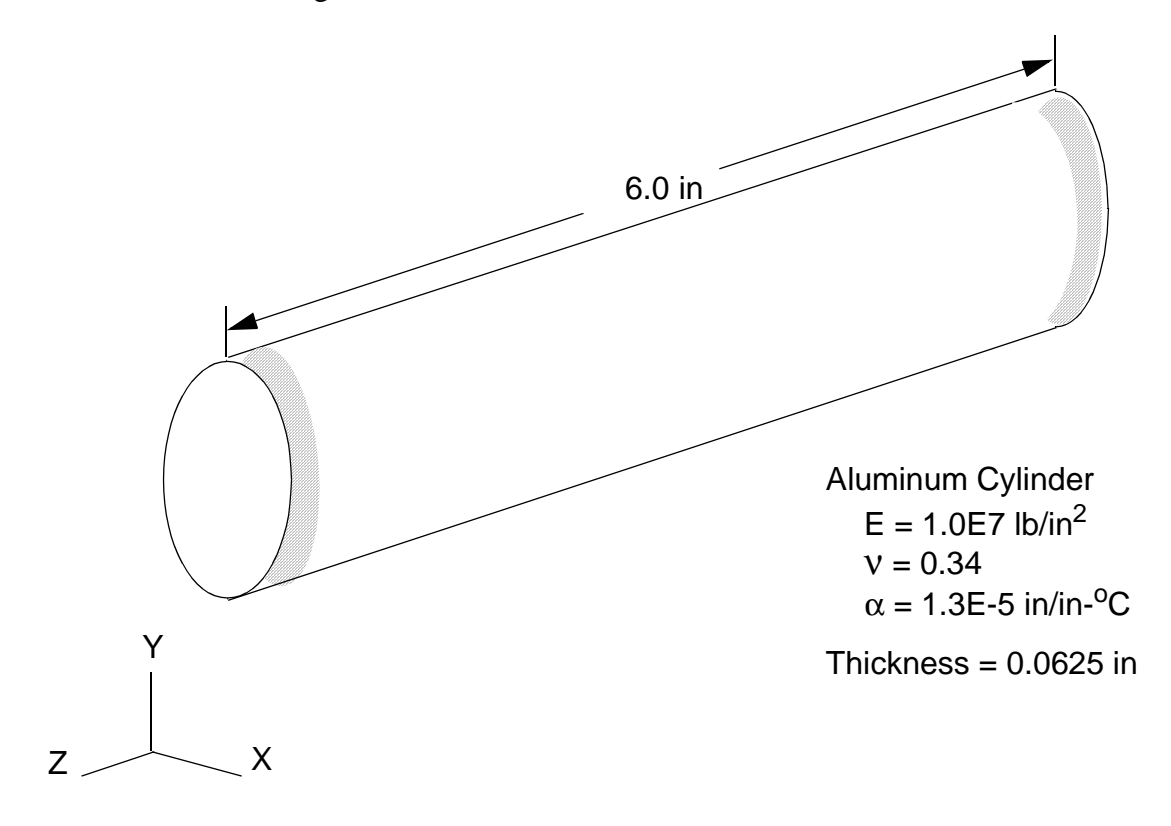

## **Exercise Procedure:**

1. Open the model created in the previous lesson, tube.MOD.

#### File/Open...

File Name:

tube.MOD

Open

2. Create a uniform temperature loading for the model.

First, a load set must first be created before creating the appropriate model loading.

View/Select...

(or use <F5>)

Contour Style:

• None-Model Only

OK

Then, a load set must first be created before creating the appropriate model loading.

#### Model/Load/Set...

ID:

| 2      |  |
|--------|--|
| stress |  |

Temperatures

Title:

OK

Next, apply a uniform default temperature to the model.

#### Model/Load/From Output...

Nodal Loads:

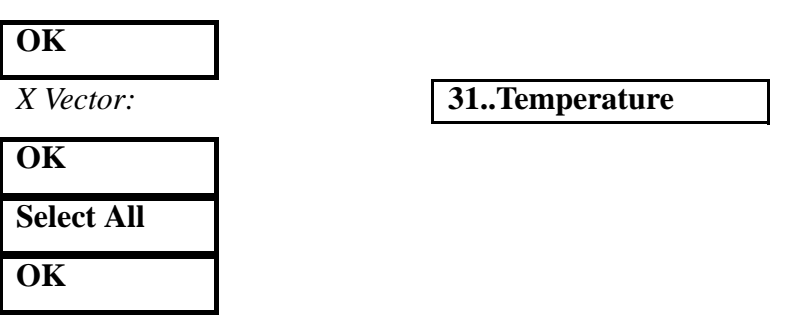

3. Create a constraint set to clamp down the ends of the tube.

First, a constraint set must first be created before creating the appropriate model constraints.

#### Model/Constraint Set...

Title:

clamp

OK

In order to get a better view of the 2 ends, rotate the model to the YZ right position.

#### View/Rotate...

| YZ Right |  |  |
|----------|--|--|
| OK       |  |  |

Create the fix constraints to the ends.

#### Model/Constraint/Nodal...

Select the **2 ends** by holding shift and dragging 2 separate boxes around them.

| OK     |  |
|--------|--|
| Fixed  |  |
| OK     |  |
| Cancel |  |

Return the model to its original isometric view. Your model should look like Figure 5-1.

View/Rotate...

(or use <**F8**>)

| Isometric |  |
|-----------|--|
| OK        |  |

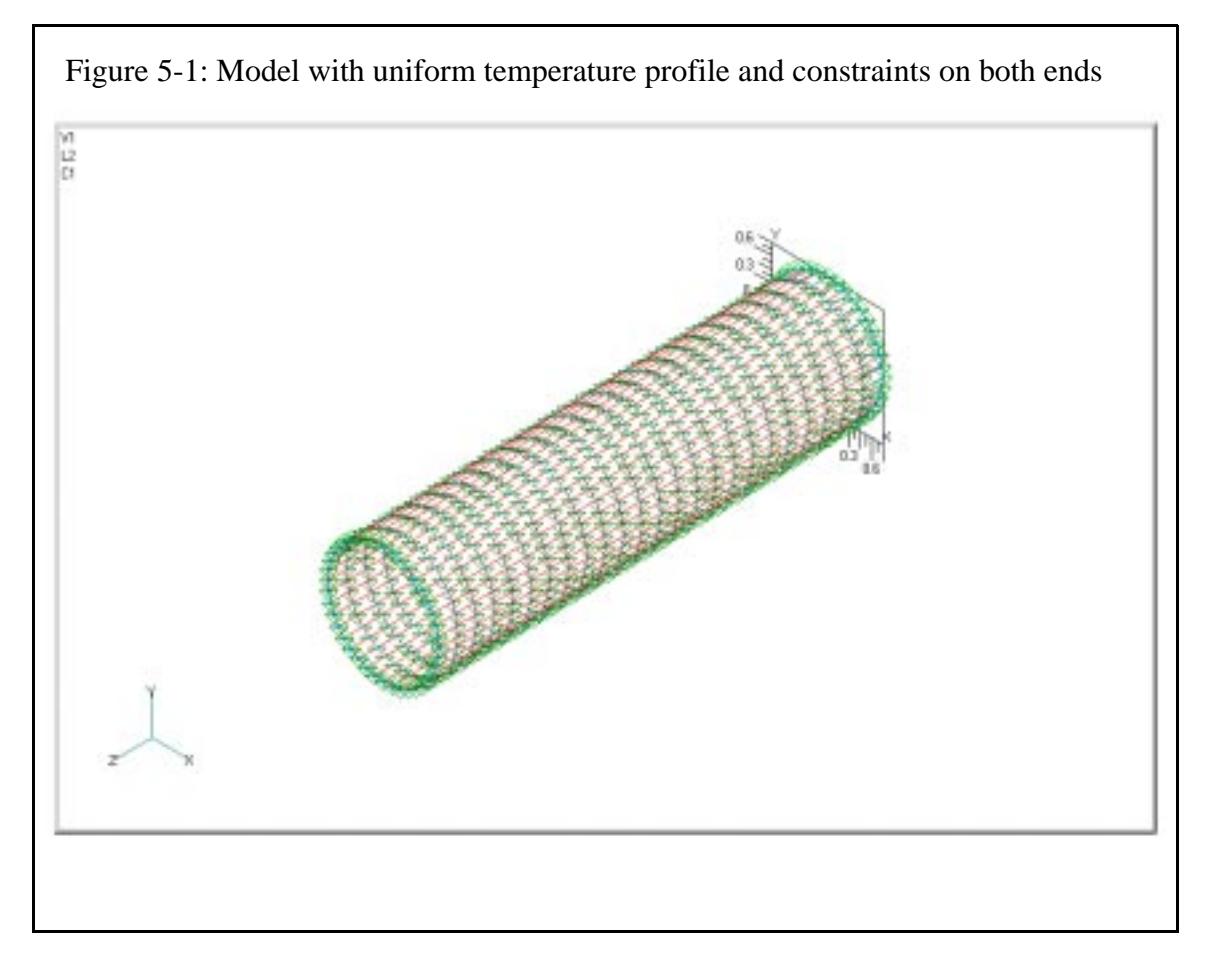

4. Remove the thermal and constraint loading markers from the screen.

**View/Options...** 

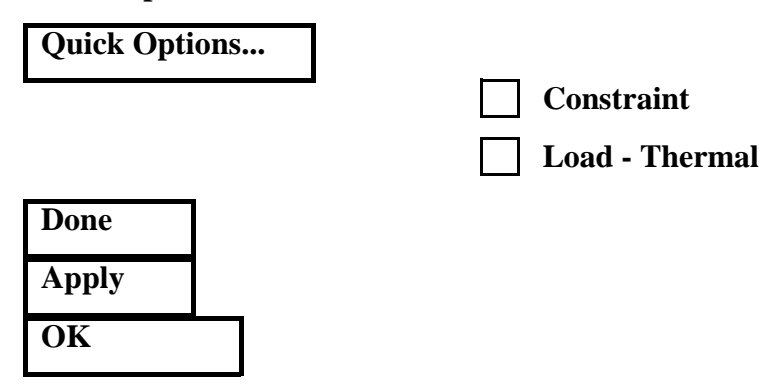

5. Create the input file and run the analysis..

#### File/Analyze

Analysis Type:

| 1Static |  |
|---------|--|
|         |  |

Run Analysis

### OK

When asked if you wish to save the model, respond Yes.

#### Yes

When the MSC/NASTRAN manager is through running, MSC/ NASTRAN will be restored on your screen, and the *Message Review* form will appear. To read the messages, you could select **Show Details**. Since the analysis ran smoothly, we will not bother with the details this time.

#### Continue

6. Plot deformation and stress contour on the screen.

#### View/Select...

| Model Style:              | • Quick Hidden Line               |
|---------------------------|-----------------------------------|
| Deform Style:             | • Deform                          |
| Contour Style:            | • Contour                         |
| Deformed and Contour Data |                                   |
| Output Set:               | 2MSC/NASTRAN Case 1               |
| Deformation:              | 1Total Translation                |
| Contour:                  | 7033Plate Top Von Mises<br>Stress |
| ОК                        |                                   |
| ОК                        |                                   |

View the new results and compare them to the results of the previous exercise. The result of static analysis is shown in Figure 5-2.

When done, exit MSC/NASTRAN for Windows.

#### File/Exit

This concludes this exercise.

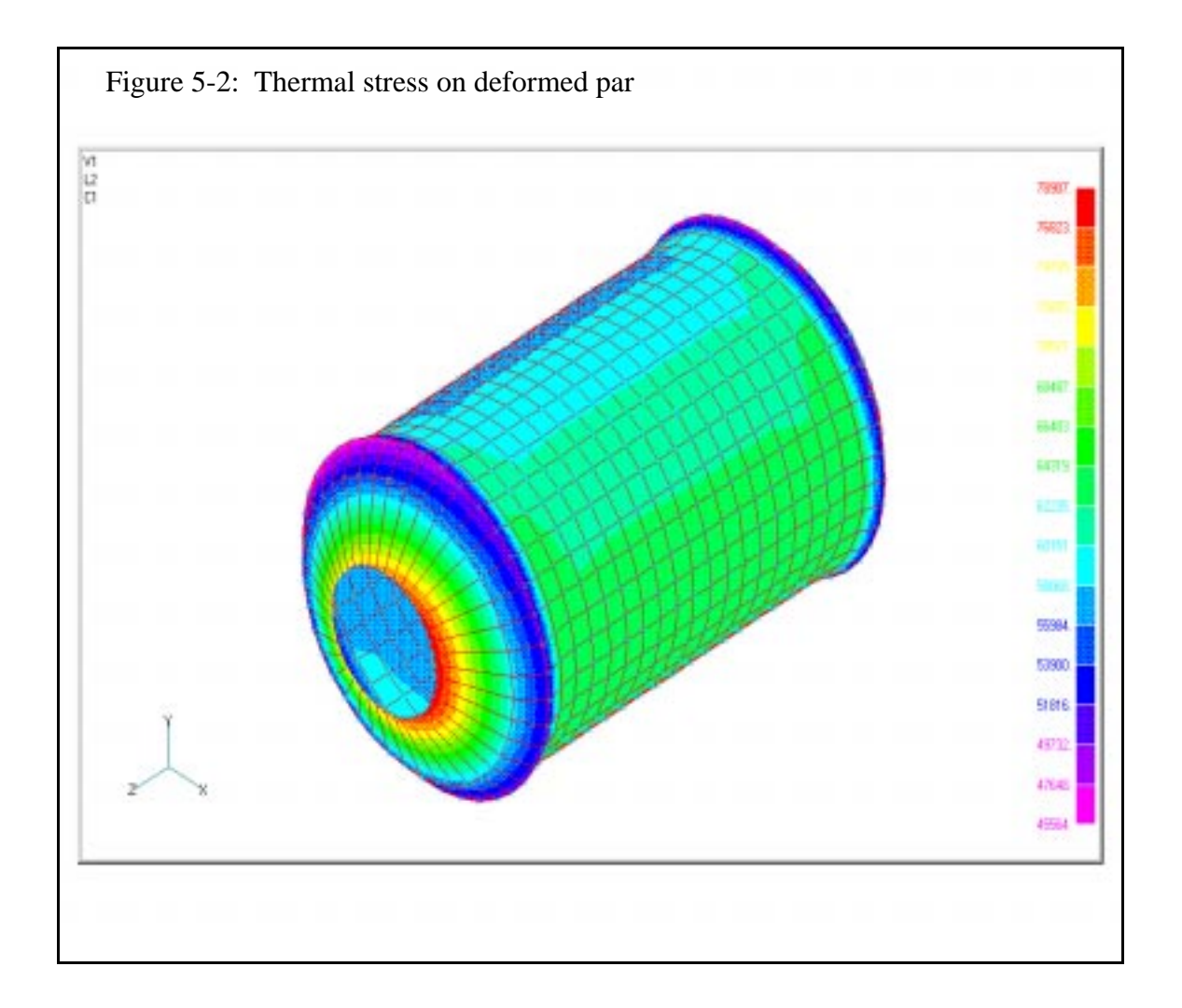

**5-10** MSC/NASTRAN for Windows 104 Exercise Workbook-Release 3.0.2

t

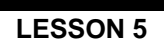

MSC/NASTRAN for Windows 104 Exercise Workbook-Release 3.0.2 **5-**

**5-12** MSC/NASTRAN for Windows 104 Exercise Workbook-Release 3.0.2